Comment créer un espace professionnel si vous êtes un nouvel utilisateur sur MyGuichet.lu

## Enregistrez-vous d'abord auprès de MyGuichet.lu

Vous devez choisir l'outil avec lequel vous voulez vous connecter.

Cliquez sur l'image qui correspond à l'outil.

La plupart des utilisateurs ont un Token.

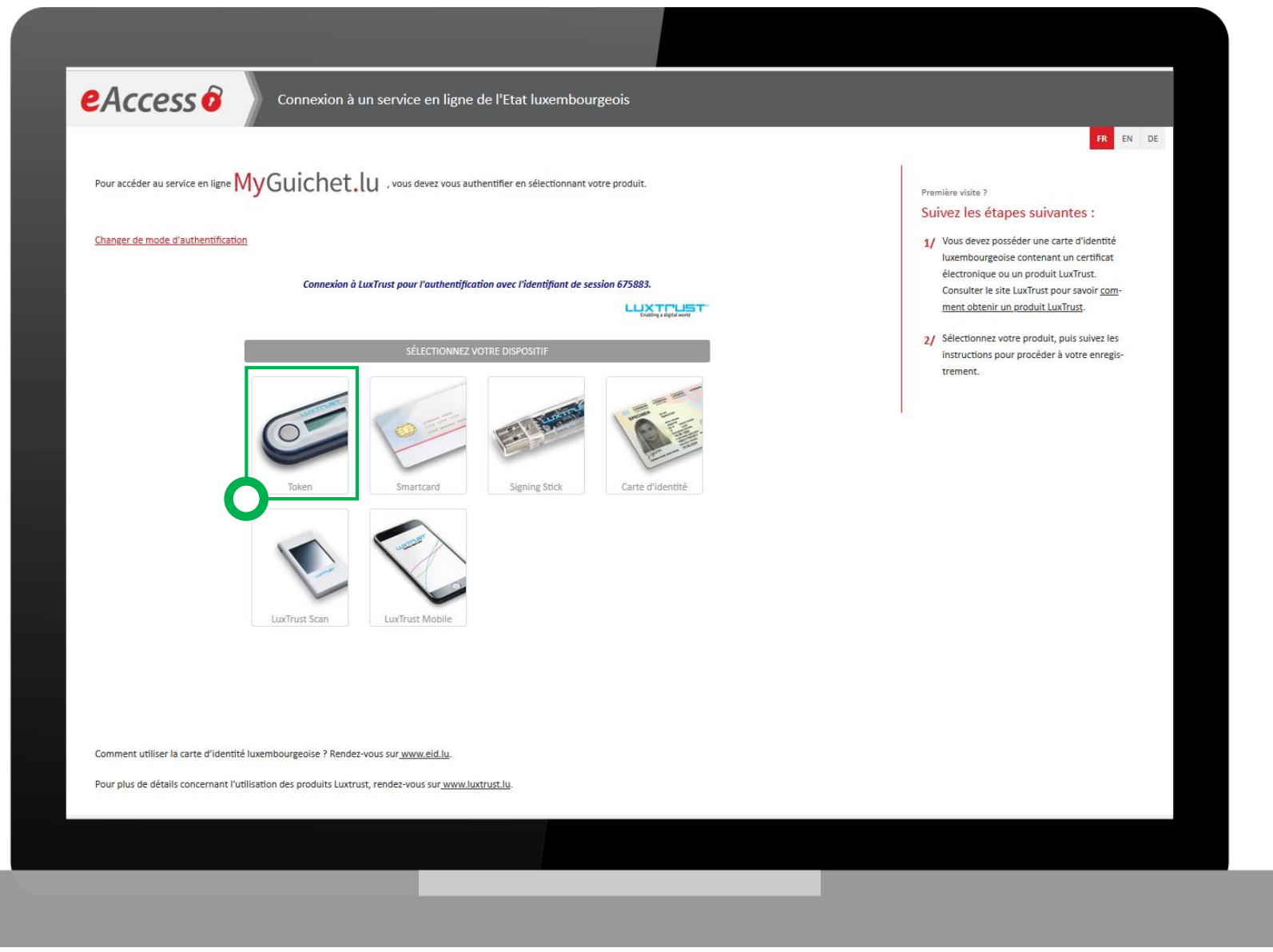

Entrez votre UserID et votre mot de passe (Password).

Cliquez sur « Suivant ».

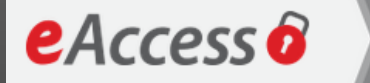

Connexion à un service en ligne de l'Etat luxembourgeois

Pour accéder au service en ligne MyGuichet.lu , vous devez vous authentifier en sélectionnant votre produit.

Connexion à LuxTrust pour l'authentification avec l'identifiant de session 964542.

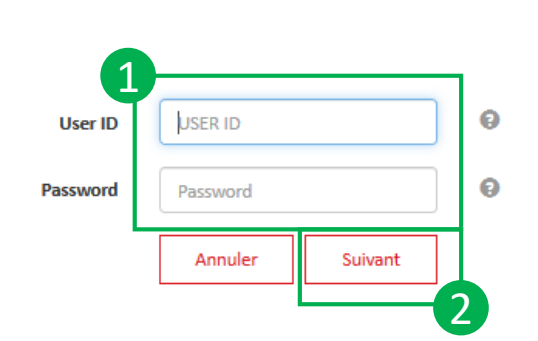

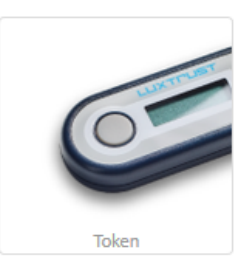

LUXTPUST

Appuyez sur le bouton de votre Token.

Entrez le code à 6 chiffres affiché sur le Token dans le champs OTP de l'écran.

Cliquez sur « S'authentifier ».

L'image doit correspondre à l'image secrète que vous avez choisie.

eAccess 6

Connexion à un service en ligne de l'Etat luxembourgeois

Pour accéder au service en ligne MyGuichet.lu , vous devez vous authentifier en sélectionnant votre produit.

Changer de mode d'authentification

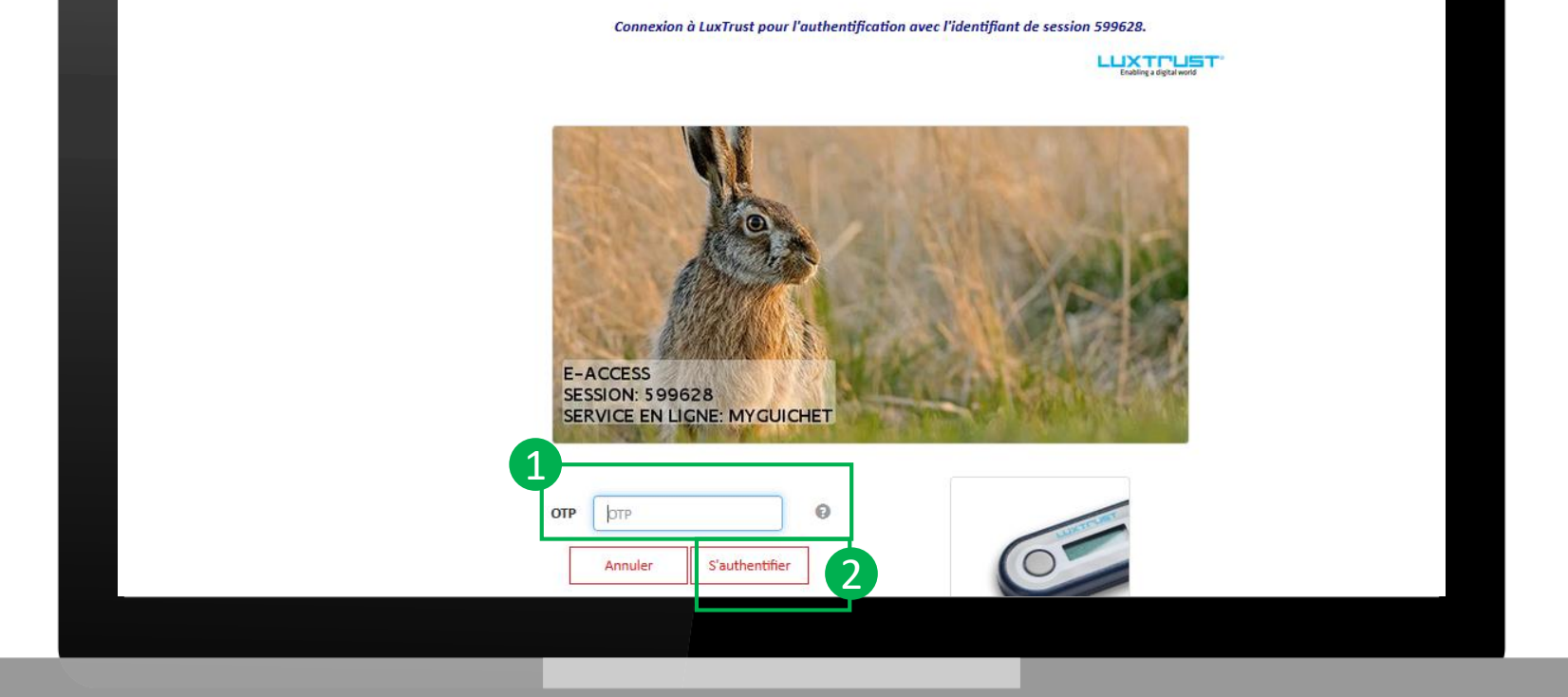

#### Indiquez

- votre adresse e-mail
- votre numéro d'identification national

Cliquez sur « S'enregistrer ».

| Connexion à un service en ligne de l'                                                                                                    | Etat luxembourgeois    | FR EN DI                |
|----------------------------------------------------------------------------------------------------|------------------------|-------------------------|
|                                                                                                    |                        |                         |
| Enregistrement                                                                                                    |                        |                         |
| • : champs obligatoires.                                                                                                    |                        |                         |
| Vous avez fourni un certificat électronique valide, mais vous n'avez pas accès à cette applicatio<br>Veuillez renseigner les champs ci-dessous pour vous enregistrer. | on.                    |                         |
| Votre prénom *                                                                                                    | LEA                    |                         |
| Votre nom *                                                                                                    | GUICHET                |                         |
| Votre adresse e-mail *                                                                                                    | lea.guichet@guichet.lu |                         |
| Votre numéro d'identification (Matricule Lux.) *<br>Mention légale                                                                                                    | 1983081974925          |                         |
|                                                                                                    |                        |                         |
|                                                                                                    |                        | < Annuler S'enregistrer |
|                                                                                                    |                        |                         |
|                                                                                                    |                        |                         |
|                                                                                                    |                        |                         |
|                                                                                                    |                        |                         |
|                                                                                                    |                        |                         |
|                                                                                                    |                        |                         |

Un email de confirmation est envoyé à l'adresse email que vous avez indiqué

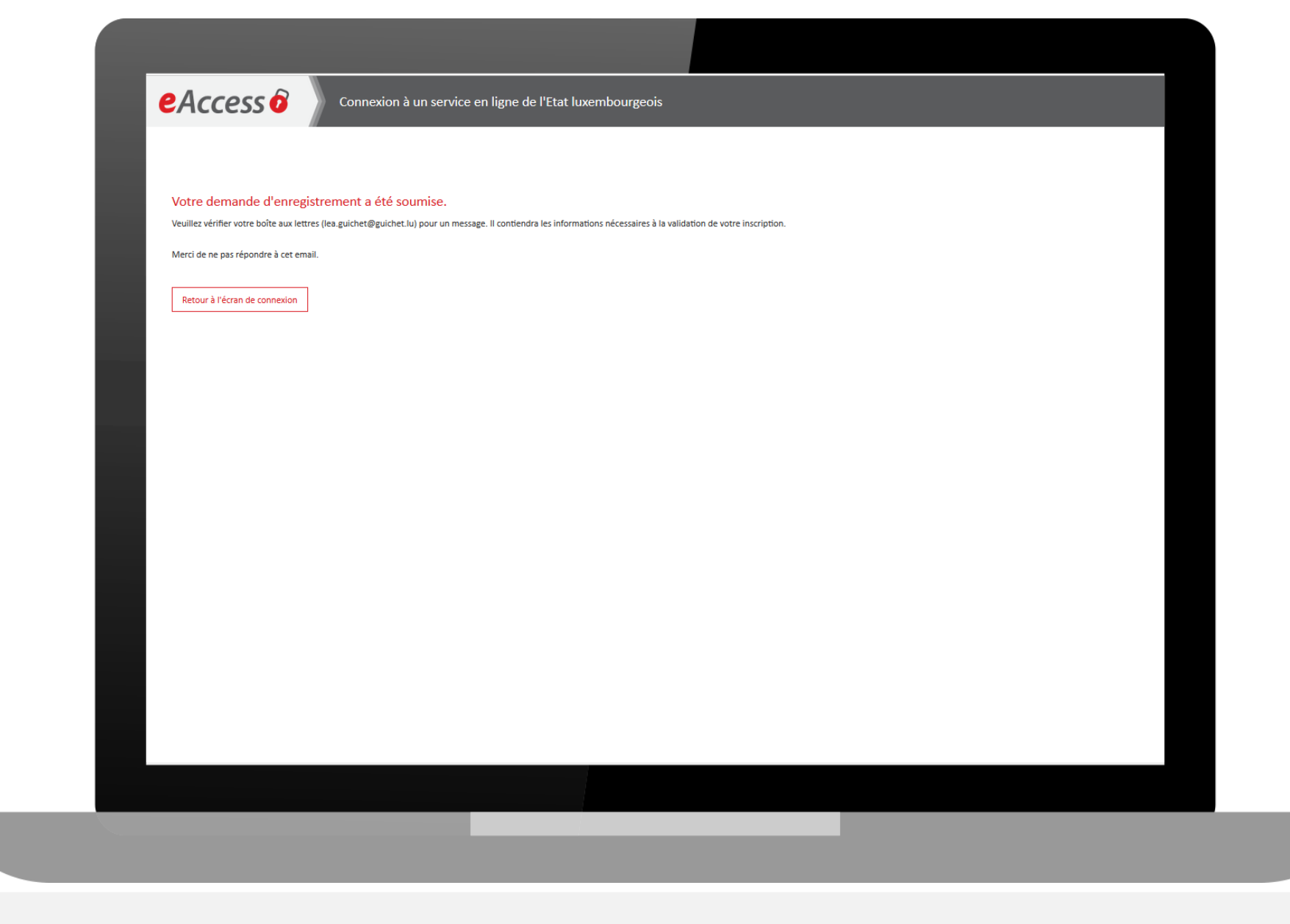

Pour confirmer cet email, rendezvous dans votre boîte email Cliquez le lien indiqué dans l'email reçu pour confirmer votre enregistrement.

#### Votre demande d'enregistrement auprès d'une application Internet de l'État

Note : Merci de ne pas répondre à cet e-mail généré automatiquement.

Vous venez de faire une demande d'enregistrement auprès d'une application Internet du Centre des technologies de l'information de l'État.

Afin de finaliser la procédure et de valider votre enregistrement, veuillez cliquer sur le lien ci-dessous :

Cliquez ici pour valider votre enregistrement

euillez noter que le lien n'est valide que pendant 72 h. La date limite est samedi 28/03/2020 08:40:40. Si vous rencontrez des problèmes en cliquant sur le lien, veuillez copier l'adresse ci-dessous dans la barre d'adresses de votre navigateur :

https://saturn-test.cie.etat.lu/securityCode/SCServlet?code=9TC9-EEDJ-PXVV&xlang=fr

A la fin de l'enregistrement, un courrier postal portant l'objet "Confirmation de votre enregistrement auprès d'une application Internet de l'État" vous sera envoyé à l'adresse ci-dessous :

Madame Léa Guichet 11, allée du Guichet L-0000Luxembourg

Vous devez vous authentifier une nouvelle fois.

Choisissez à nouveau votre outil.

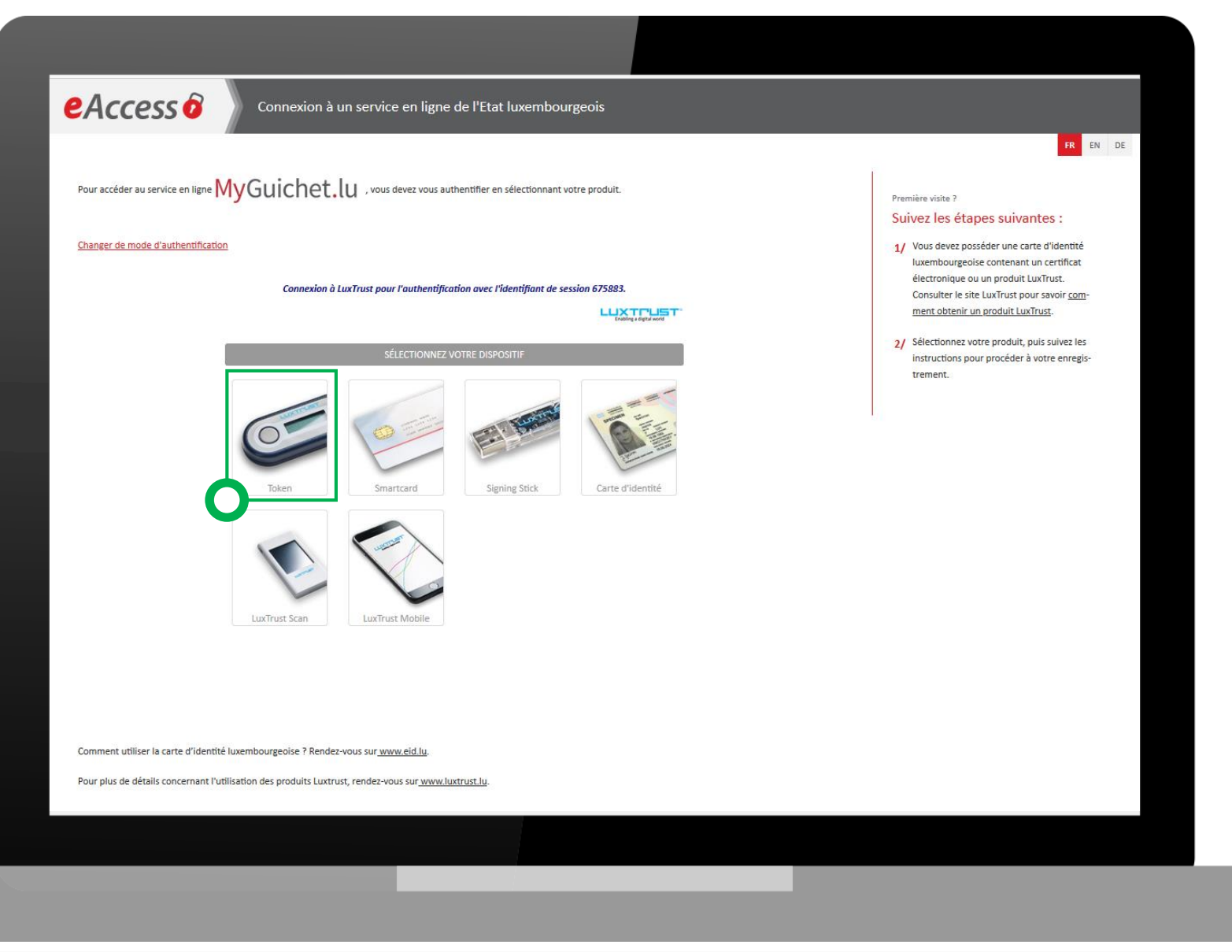

Entrez votre UserID et votre mot de passe (Password).

Cliquez sur « Suivant ».

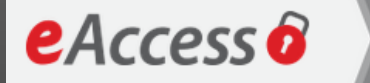

Connexion à un service en ligne de l'Etat luxembourgeois

Pour accéder au service en ligne MyGuichet.lu , vous devez vous authentifier en sélectionnant votre produit.

Connexion à LuxTrust pour l'authentification avec l'identifiant de session 964542.

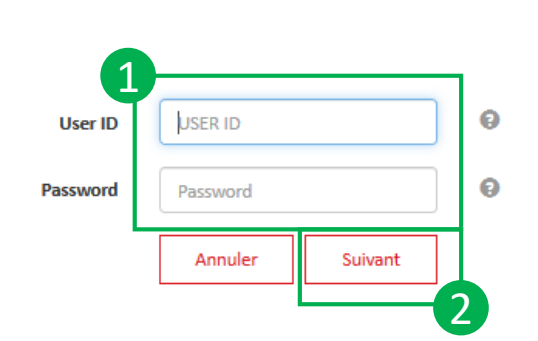

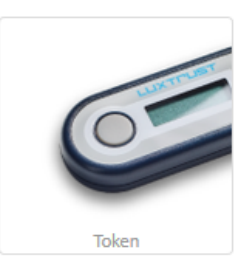

LUXTPUST

Appuyez sur le bouton de votre Token.

Entrez le code à 6 chiffres affiché sur le Token dans le champs OTP de l'écran.

Cliquez sur « S'authentifier ».

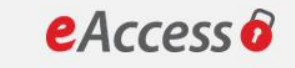

Connexion à un service en ligne de l'Etat luxembourgeois

Pour accéder au service en ligne MyGuichet.lu , vous devez vous authentifier en sélectionnant votre produit.

Changer de mode d'authentification

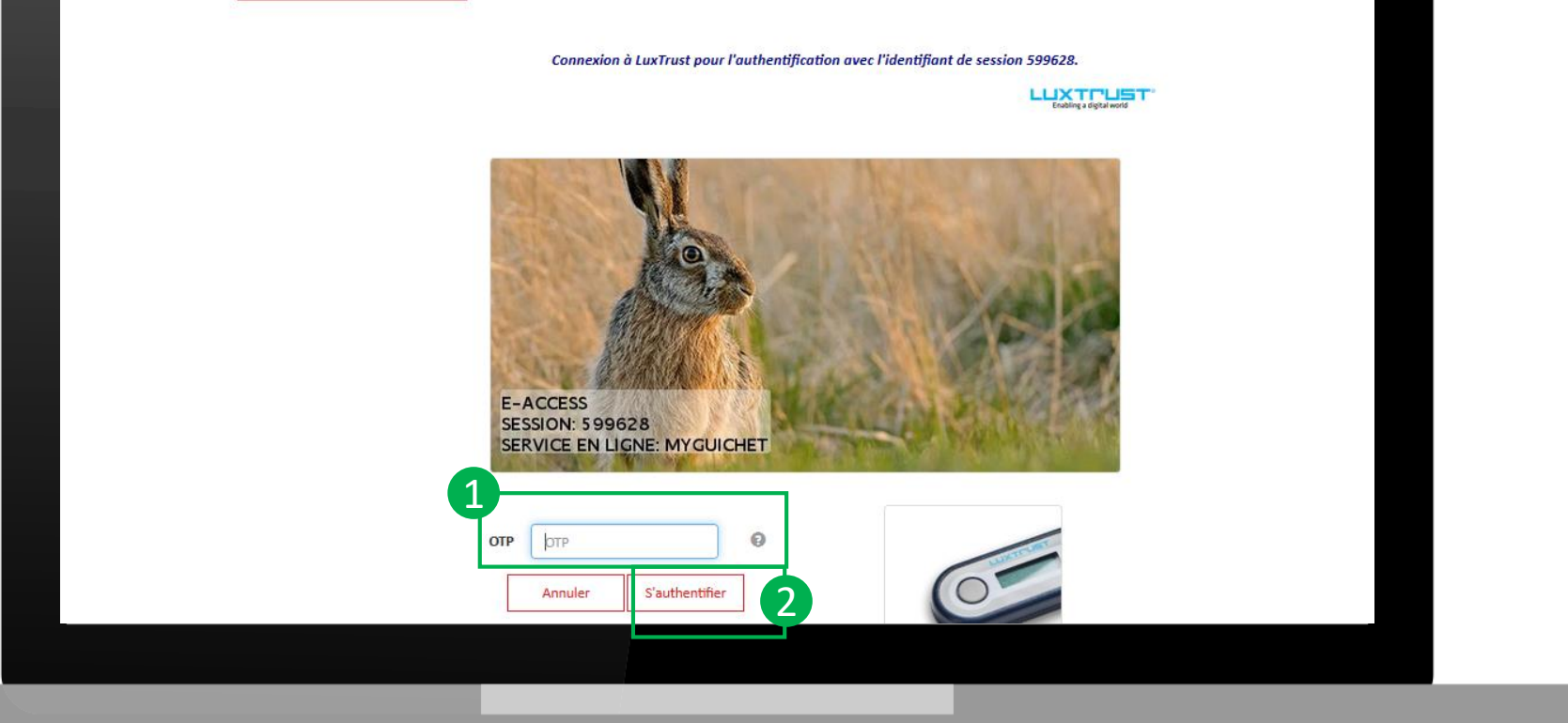

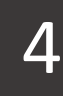

Il faut accepter les conditions générales d'utilisation **Cochez la case** 

Cliquez sur « S'enregistrer »

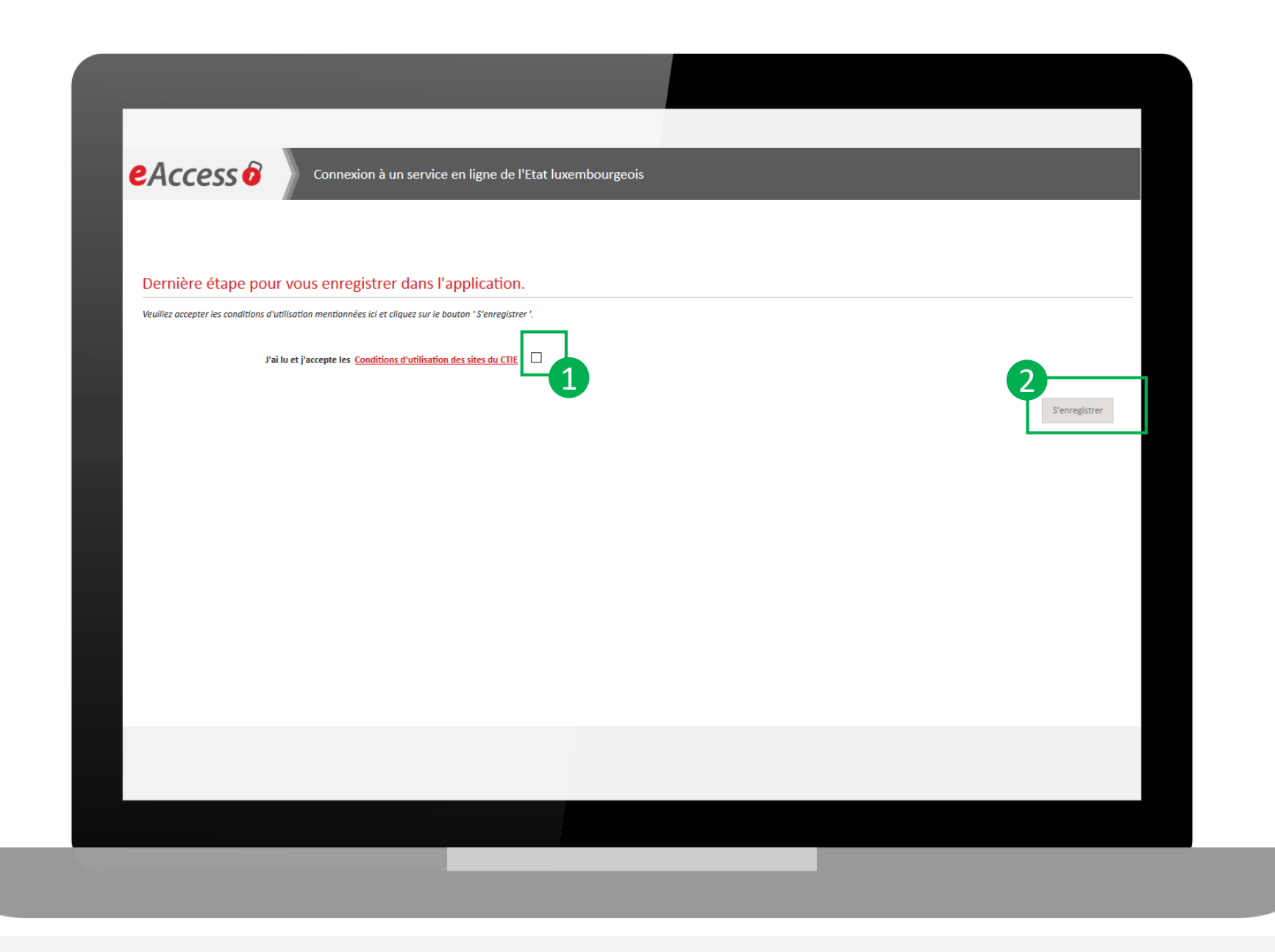

Vous êtes maintenant enregistré auprès de MyGuichet.lu

# Vous pouvez maintenant créer votre espace professionnel

Il faut accepter les conditions générales d'utilisation

Cochez « Accepter les CGU »

Cliquez sur « Valider ».

#### MyGuichet.lu Léa Guichet Aide Se déconnecter E FR DE 🖽 EN Conditions générales d'utilisation I. Conditions générales d'utilisation (CGU) du site Guichet.lu Toute personne faisant usage des informations, documents, produits, logiciels et divers services (collectivement les "Services") proposés par le site Guichet.lu est réputée avoir pris connaissance et accepté l'intégralité des termes et mentions des présentes conditions générales d'utilisation. Définition et objet 1. Guichet.lu est un site Internet mis en œuvre par l'Etat du Grand-Duché de Luxembourg (ci-après dénommé "Etat") dans le but de faciliter l'accès des usagers à des informations pour chacune des étapes de la vie des citoyens et des entreprises ainsi que de simplifier les démarches administratives des usagers auprès des administrations étatiques et communales. 2. Le site Guichet.lu s'adresse à deux cibles distinctes d'usagers clairement différenciées par deux volets : les privés (volet "Citoyens") et les professionnels (volet "Entreprises"). Chaque volet comporte deux parties : une partie purement informative et une partie transactionnelle (MyGuichet.lu) où les usagers peuvent effectuer tout ou partie de leurs démarches administratives directement en ligne. L'utilisation de MyGuichet.lu est soumise à des conditions d'utilisations propres. 3. L'utilisation de Guichet.lu est gratuite. Obligations de l'usager 4. L'accès au site Guichet. lu se fait par Internet. L'usager déclare en connaître les risques et les accepter. Il doit se prémunir contre les effets de la piraterie informatique en adoptant une configuration informatique adaptée et sécurisée. 5. L'Etat ne saurait être tenu pour responsable d'un quelconque dommage que l'usager subirait directement ou indirectement en relation avec sa navigation sur le site Guichet. Lu et l'utilisation de ses services ainsi que les sites Internet auxquels il renvoie. Accepter les CGU Valider Support Aide A propos du site Contact Aspects légaux Accessibilité

#### Cliquez sur « Créer un Espace Professionnel »

| Fenacos Privás                                                                      |                                                      | Espacer Professionnels                                                                                                    |  |
|-------------------------------------------------------------------------------------|------------------------------------------------------|----------------------------------------------------------------------------------------------------|--|
| Créez votre Espace Privé                                                            | pour vos démarches personnelles. <u>Plus d'infos</u> | Créez l'espace de votre entreprise sur MyGuichet et invitez des utilisateurs à vous rejoindre en                                                                                                    |  |
| 💄 Créer Mon Es                                                                      | space Privé                                          | Créer un Espace Professionnel                                                                                                    |  |
| Supprimez votre Espace Privé et tous les éléments le composant. <u>Plus d'infos</u> |                                                      | Fusionnez deux espaces professionnels pour regrouper toutes vos démarches dans un seul espace de travail. Plus d'infos Image: Plus d'infos   Image: Plus d'infos Image: Plus d'infos Image: Plus d'infos   Image: Plus d'infos Image: Plus d'infos Image: Plus d'infos </th |  |
|                                                                                     |                                                      | Supprimez un Espace Professionnel dont vous êtes l'administrateur. <u>Plus d'infos</u>                                                                                                    |  |
| upport                                                                              |                                                      |                                                                                                    |  |
| de<br>ontact                                                                        | A propos du site<br>Aspects légaux                   |                                                                                                    |  |
|                                                                                     | Accessibilité                                        |                                                                                                    |  |

- Donnez un nom à votre espace
- Renseignez les informations de votre entreprise
- Vérifiez vos infos d'utilisateurs

| 2 |
|---|
|   |
|   |
|   |
|   |
|   |
|   |
|   |
|   |
|   |
|   |
|   |

Vous venez de créer votre espace professionnel

Vous pouvez maintenant faire votre démarche.

| Espace pro de Lea Espace<br>Mes démarches Mes données professionnelles Communications | e professionnel                                                                                                    |
|---------------------------------------------------------------------------------------|----------------------------------------------------------------------------------------------------|
| Mes démarches                                                                         |                                                                                                    |
| <complex-block></complex-block>                                                       | Démarches fréquentes   Aucune démarche fréquente.   Actualités sur guichet.lu   • OCEIT: programme interme de conformité :<br>lignes directrices oour les exportateurs<br>lignes directrices oour les professionnels de santé de<br>s'enregistrer sur Goulobs |